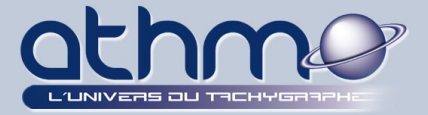

### LE CERTIFICAT ELECTRONIQUE

### Qu'est-ce qu'un certificat électronique ?

Un certificat électronique est un fichier informatique qui a pour but d'authentifier l'identité de la personne : c'est une sorte de « carte d'identité » électronique.

Il permet ainsi :

- d'identifier la personne qui télétransmet ;
- d'assurer l'intégrité du document ;
- d'authentifier l'acte et de sécuriser la transmission ;
- de signer un document, le cas échéant.

Un certificat électronique permet la sécurisation et la confidentialité des documents télétransmis grâce à un procédé cryptographique.

Un certificat électronique peut se présenter sous plusieurs formes :

- solution logicielle : le certificat est téléchargé et stocké sur le disque dur de l'ordinateur.
- Solution matérielle :

- *la carte à puce :* le certificat est enregistré sur la carte. Un lecteur de carte est bien sûr nécessaire

- *la clé USB :* Le certificat est enregistré sur la clé qui se connecte directement sur le port USB du PC.

### A quoi sert un certificat électronique ?

Le certificat électronique permet de réaliser sur Internet des transactions sécurisées. Il sera utilisé pour :

- l'envoi des actes au contrôle de légalité ;
- l'usage d'un parapheur électronique ;
- l'envoi de factures dans notre cas ;
- etc.

#### Auprès de qui s'acquiert un certificat électronique ?

Le certificat s'acquiert auprès d'une autorité de certification reconnue et référencée par le Ministère de l'Economie, des Finances et de l'Industrie. L'autorité s'engage sur l'identité de la personne.

Le certificat a une durée de validité limitée.

Le certificat concernant Athmo est composé d'une chaîne de certifications décernée par l'autorité de certification TBS.

*Le certificat électronique est un système d'identité électronique strictement personnelle, tout prêt est interdit.* 

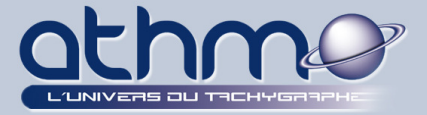

### **PROCEDURE DE VALIDATION DE LA CERTIFICATION ATHMO**

La chaîne de certifications d'*Athmo* va permettre d'authentifier (ou de signer) les factures, **au format PDF**, qui seront établies puis transmises à nos clients. Elle permet de valider la provenance et la sécurité du document.

Sans cette certification, vous arriverez à visualiser le document, mais un message d'avertissement s'affichera :

| <u>L</u> | Une signature au moins présente un problème. | 🖗 Panneau Signatures |  |
|----------|----------------------------------------------|----------------------|--|
|          |                                              | <u></u>              |  |

Vous pouvez avoir plus de détails en cliquant sur « Panneau Signatures » :

| 4  | Une signature au moins présente un problème.                                         |   |
|----|--------------------------------------------------------------------------------------|---|
| C  | Signatures 📢 🕨                                                                       | Γ |
| ß  | 8∃▼ Valider tout                                                                     |   |
| ~  | 🗆 🚰 Rév. 1 : Signé par Baret Jean-Philippe <jpbaret@athmo.eu></jpbaret@athmo.eu>     |   |
| 42 | Validité de la signature inconnue :                                                  |   |
|    | Le Document n'a pas été modifié depuis l'apposition de la signature.                 |   |
|    | L'identité du signataire est inconnue, car elle n'a pas été ajoutée à la liste des c |   |
|    | La signature comprend un tampon temporel incorporé, mais il n'a pas pu être          |   |
|    | 🗄 Détails de la signature                                                            |   |
|    | Dernière vérification : 2014.12.11 10:17:25 +01'00'                                  |   |
|    | Champ : Signature1 (signature invisible)                                             |   |
|    | Cliquer pour afficher cette version                                                  |   |

Pour que le destinataire (le client) reconnaisse la signature avec la certification *Athmo*, il faut télécharger puis importer la chaine de certifications décernée par *TBS* dans l'outil d'édition de vos fichiers PDF (Adobe Acrobat).

Suivez la procédure suivante :

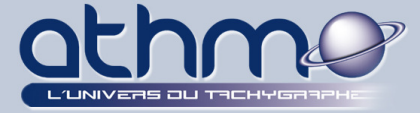

### I- Téléchargement du certificat électronique ATHMO

- 1- Connectez-vous à internet et à l'adresse suivante : « www.optimalweb.eu »
- 2- La fenêtre « Optimal Web » s'ouvre, cliquez sur le menu « Assistance » :

| Ø                                                                                                    | Optimal Well<br>Votre service de gestion<br>chronotachygraphe                                                           | )<br>des données issue                                                              | s du                                              | Se connecter au service<br>Recherche       |
|----------------------------------------------------------------------------------------------------|----------------------------------------------------------------------------------------------------|-------------------------------------------------------------------------------------|---------------------------------------------------|--------------------------------------------|
| Accueil du site Assis<br>Optimal Web est un se<br>numérique. Il permet l<br>Répondre avec facilité a | tance Documents légaux<br>rvice par internet pour tous<br>l'archivage des données issu<br>ux obligations et contraintes | Fonctionnalités<br>ceux qui utilisent<br>es des chronotach<br>de cet outil est l'ob | Contact<br>le chrono<br>ygraphes<br>ojectif de co | otachygraphe<br>numériques.<br>ce service. |

3- Dans la liste « Assistance », cliquez sur « Les pas à pas ... » :

| Accueil du site              | Assistance      | Documents léga      |
|------------------------------|-----------------|---------------------|
| Accueil du site > A          | ssistance       |                     |
| Assistance                   |                 |                     |
| Lexique                      |                 |                     |
| marchandisesCD               | ) : choix de la | réglementation ap   |
| Les textes de                | référence       |                     |
| Vous pourrez tro             | ouver ci-desso  | ous quelques sites  |
| Assistance te                | chnique         |                     |
| Horaires d'ouver             | rture Le servic | e d'assistance tech |
| Le logiciel de               | borne           |                     |
| La dernière versi            | ion du logiciel | de borne est dispo  |
| Pilotes des le               | cteurs de c     | artes à puce        |
| Les différents le            | cteurs de carte | es à puce ont besoi |
| Matériels agr                | réés            |                     |
| Liste des matérie            | els agréés fon  | ctionnant avec le s |
| Les pas à pas<br>3 articles. |                 |                     |
| Quelques guides              | d'utilisation   | d'Optimal Web.      |

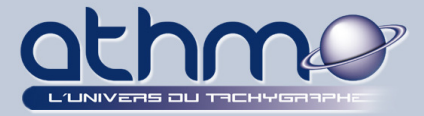

- VALIDATION DE LA CERTIFICATION ATHMO
- 4- Dans la liste « Les pas à pas... », cliquez sur « Vérifier la validité d'une facture signée » :

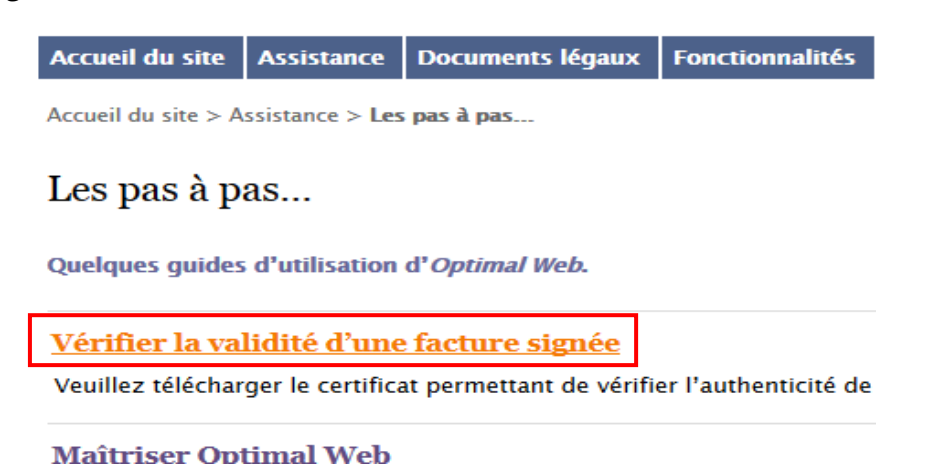

5- Cliquez sur « Certificat racine TBS » :

Accueir du site Assistance Documents regaux Fonctionnantes C

Accueil du site > Assistance > Les pas à pas... > Vérifier la validité d'une facture

# Vérifier la validité d'une facture signée

Veuillez télécharger le certificat permettant de vérifier l'authenticité de la t

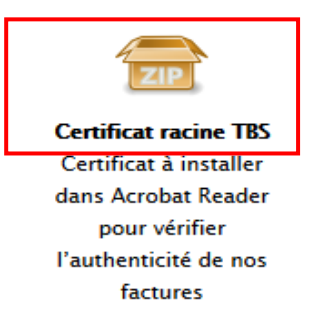

6- Enregistrez le fichier :

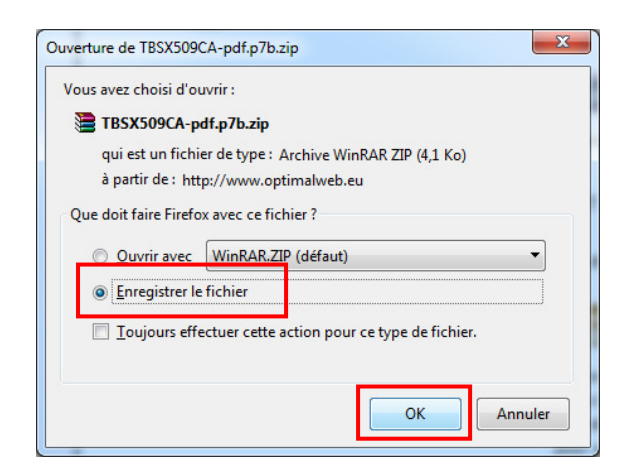

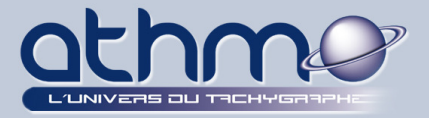

# VALIDATION DE LA CERTIFICATION ATHMO

| 📗 DTCO LAFON              |                   |   |   |
|---------------------------|-------------------|---|---|
| FACTURES                  |                   | m | , |
| Nom du fichier : TBSX509C | A-pdf.p7b.zip     |   | • |
| <u>T</u> ype : Archive Wi | inRAR ZIP (*.zip) |   | • |
|                           |                   |   |   |

7- Décompressez-le en faisant un clic-droit dessus et « Extraire ici » :

| E TBSX509CA-pdf.p7b.zip |                                                 | 11/12/2014 10:21       | Archive WinRAR ZIP |
|-------------------------|-------------------------------------------------|------------------------|--------------------|
|                         | Ouvrir<br>Edit with HHD I<br>Extraire les fichi | Hex Editor Neo<br>iers |                    |
|                         | Extraire ici                                    |                        |                    |
| 3 <b>2</b>              | Extraire vers TR                                | SX509CA-ndf n7h\       |                    |

8- La chaine de certifications est maintenant accessible, on va pouvoir l'importer dans *Adobe Acrobat Reader* :

| TBSX509CA-pdf.p7b     | 11/12/2014 10:02 | Certific |
|-----------------------|------------------|----------|
| TBSX509CA-pdf.p7b.zip | 11/12/2014 10:21 | Archiv   |

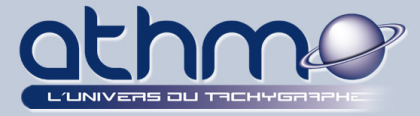

II- Importation du certificat électronique ATHMO dans Acrobat Reader :

1- Ouvrez « Adobe Acrobat Reader » (dans la liste de vos programmes) :

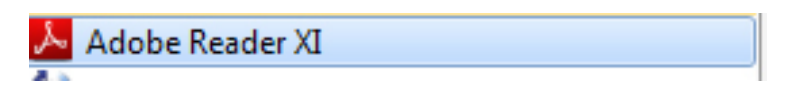

2- Dans la barre des menus, sélectionnez « *Edition* » puis cliquez sur « *Préférences* » :

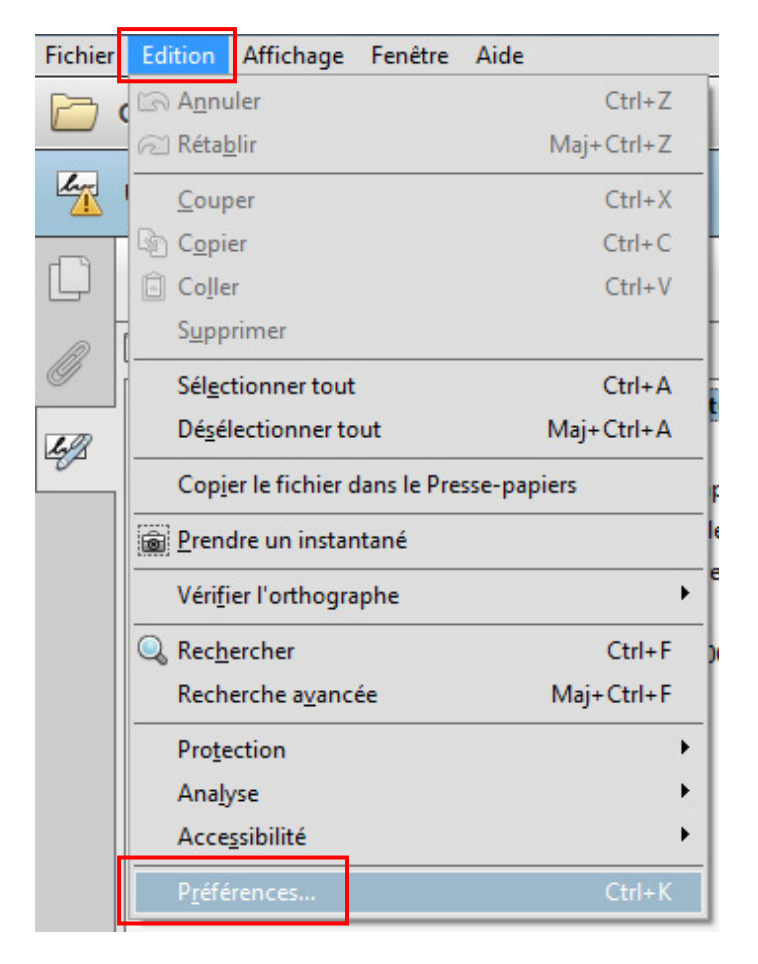

- ATTENTION : ces 2 premières étapes sont à suivre si vous utilisez Acrobat Reader 11.

Dans Acrobat Reader 7, 8 ou 9, allez dans le menu « *Document* » puis « *(Gérer) Identités approuvées* ».

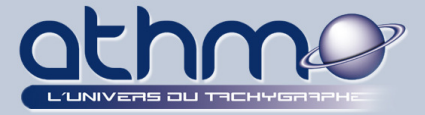

3- La fenêtre « Préférences » s'ouvre, sélectionnez la catégorie « Signatures » puis, dans la zone « Identités et certificats approuvés », cliquez sur « Autres » :

| Préférences                     |                                                                                                    | x    |
|---------------------------------|----------------------------------------------------------------------------------------------------|------|
| Catégories :                    |                                                                                                    |      |
|                                 | Signatures numériques                                                                                                    |      |
| Affichage                       | Création et arnert                                                                                                    |      |
| Commentaires                    | Creation et aspect                                                                                                    |      |
| Documents                       | Contrôlez les options de création de signature                                                                              |      |
| Générales                       | Définissez l'aspect des signatures au sein d'un document                                                                    |      |
| Plein écran                     |                                                                                                    |      |
| Accessibilité                   | Authentification                                                                                                    |      |
| Comptes de messagerie           |                                                                                                    |      |
| Contenu 3D et multimédia        | Contrôlez la façon dont les signatures sont authentifiées et à quel moment     Autres                                       |      |
| Dispositif de suivi             |                                                                                                    |      |
| Fiabilité multimédia (existant) |                                                                                                    |      |
| Formulaires                     | Identités et certificats approuvés                                                                                          |      |
| Gestionnaire des approbations   |                                                                                                    |      |
| Identité                        | Creez et gerez des identités pour signer     Gérez les informations d'identification utilisées pour approuver des documents |      |
| Internet                        |                                                                                                    |      |
| JavaScript                      |                                                                                                    |      |
| Langue                          | Horodatage des documents                                                                                                    |      |
| Lecture                         |                                                                                                    |      |
| Mesures (2D)                    | Configurez les parametres du serveur de tampons temporeis     Autres                                                        |      |
| Mesures (3D)                    |                                                                                                    |      |
| Mesures (geographiques)         |                                                                                                    |      |
| Othographe                      |                                                                                                    |      |
| Drataction                      |                                                                                                    |      |
| Protection (renforcée)          |                                                                                                    |      |
| Recherche                       |                                                                                                    |      |
| Révision                        |                                                                                                    |      |
| Services en ligne Adobe         |                                                                                                    |      |
| Signatures                      |                                                                                                    |      |
| Unités                          |                                                                                                    |      |
| Utilitaire de Mise à jour       |                                                                                                    |      |
|                                 | OK Ann                                                                                                    | uler |

4- Dans la fenêtre « Paramètres d'ID et de certificat approuvés numériques », sélectionnez « *Certificats approuvés* » puis cliquez sur « *Importer* » :

| Paramètres d'ID et de certificat approuvé numériques                                     |                         |                               | ×           |
|------------------------------------------------------------------------------------------|-------------------------|-------------------------------|-------------|
| Identifications numériques     Comptes d'ID d'itinécence                                 | 🥖 측 Importer 🏓 Expo     | orter 👔 Détails du certificat | 🔕 Supprimer |
| Comptes d'ID d'unerance                                                                  | Nom                     | Emetteur de certificat        | Date d'ex   |
| Identifications numériques Windows<br>Modules et jetons PKCS#11<br>Certificats approuvés | Adobe Root CA           | Adobe Root CA                 | 2023.01.0   |
|                                                                                          | •                       | 222222                        | Þ           |
|                                                                                          | Gérer mes certificats a | pprouvés                      | ^           |

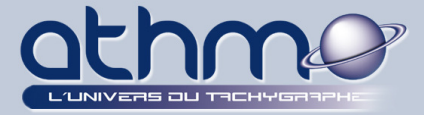

- VALIDATION DE LA CERTIFICATION ATHMO
- 5- La fenêtre « Sélectionnez les contacts à importer » s'ouvre, dans la zone « *Contacts* », cliquez sur « *Parcourir …* » :

| tte boîte de dialogue voi<br>prouvées. Vous pouvez é<br>portés.<br>Contacts | us permet de sélectionner des contacts à importer d<br>galement définir l'approbation de tout certificat ass | ans les identités<br>ocié aux contacts |
|-----------------------------------------------------------------------------|----------------------------------------------------------------------------------------------------|----------------------------------------|
| Nom                                                                         | Envoyer par messagerie                                                                                       | Supprimer<br>Parcourir                 |
|                                                                             |                                                                                                    | <u>R</u> echercher                     |

6- Sélectionnez le fichier, contenant la chaine de certifications, que vous avez téléchargé (puis décompressé à l'étape *I*-), puis cliquez sur « *Ouvrir* » :

|                          | E         |           | 3SX509CA-pdf.p7<br>3SX509CA-pdf.p7 | b<br>b.zip  |   |                 |         |   |
|--------------------------|-----------|-----------|------------------------------------|-------------|---|-----------------|---------|---|
| nfiguration              |           |           |                                    |             |   |                 |         |   |
| -2.37                    | -         | •         |                                    |             |   |                 |         | Þ |
| <u>N</u> om du fichier : | TBSX509CA | A-pdf.p7b |                                    |             |   |                 |         | • |
|                          |           | Ouvrir    | à partir du comp                   | te en ligne | • | Ou <u>v</u> rir | Annuler | ] |

7- La chaîne de certification apparaît, cliquez sur « Importer » :

| Nom                                       |                                          | Envoyer par messagerie                             | _      | Supprimer            |
|-------------------------------------------|------------------------------------------|----------------------------------------------------|--------|----------------------|
| 📾 UTN-USERFi                              | st-Object                                |                                                    | E      |                      |
| 🗟 TBS X509 CA                             | signature composa                        |                                                    |        | Parcourir            |
| 📾 TBS X509 CA                             | persona                                  |                                                    |        |                      |
| 🗟 TBS X509 CA                             | institutionnel                           |                                                    | -      | Rechercher           |
| ٠ [                                       | III                                      |                                                    | •      |                      |
| rtificats<br>Cette liste indique<br>Sujet | e les certificats associés a<br>Emetteur | u contact actuellement sélect<br>Date d'expiratior | ionné. | <u>D</u> étails      |
| rtificats<br>Cette liste indiqu<br>Sujet  | e les certificats associés a<br>Emetteur | u contact actuellement sélect<br>Date d'expiration | ionné. | Détails<br>Approuver |
| rtificats<br>Lette liste indiqu<br>Sujet  | e les certificats associés a<br>Emetteur | u contact actuellement sélect<br>Date d'expiratior | ionné. | Détails<br>Approuver |

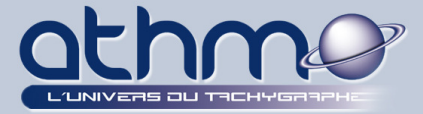

- VALIDATION DE LA CERTIFICATION ATHMO
- 8- Une fenêtre vous indique que l'importation est terminée. Cliquez sur « OK » :

| Fin de l'importation                      |    |
|-------------------------------------------|----|
| Détails de l'importation :                |    |
| 1 certificat(s) de l'émetteur importé(s). |    |
| 1 certificat(s) de l'émetteur importé(s). |    |
| 1 certificat(s) de l'émetteur importé(s). |    |
| 1 certificat(s) de l'émetteur importé(s). |    |
| 1 certificat(s) de l'émetteur importé(s). |    |
|                                           |    |
|                                           | ОК |
|                                           |    |

9- La chaîne de certification TBS a bien été importée :

| Nom                                                                                                    | Emetteur de certificat                                                                               |
|----------------------------------------------------------------------------------------------------|----------------------------------------------------------------------------------------------------|
| Adobe Root CA                                                                                                    | Adobe Root CA                                                                                        |
| FBS X509 CA business                                                                                                    | AddTrust External CA Root                                                                            |
| TBS X509 CA institutionnel                                                                                                    | UTN-USERFirst-Client Authentica                                                                      |
| TBS X509 CA persona                                                                                                    | AddTrust Class 1 CA Root                                                                             |
| BS X509 CA signature composant                                                                                                    | ts UTN-USERFirst-Object                                                                              |
| III                                                                                                    |                                                                                                    |
| TBS INT<br>Délivrée par : AddTrust (                                                                                                    | ERNET<br>Class 1 CA Root                                                                             |
| TBS INT<br>Délivrée par : AddTrust (<br>AddTrust A                                                                                                    | ERNET<br>Class 1 CA Root<br>AB                                                                       |
| TBS INT<br>Délivrée par : AddTrust (<br>AddTrust A<br>Valable à partir<br>du :                                                                           | ERNET<br>Class 1 CA Root<br>AB<br>9 00:00:00 Z                                                       |
| TBS INT<br>Délivrée par : AddTrust (<br>AddTrust 4<br>Valable à partir<br>du :<br>2012.11.2<br>Valable<br>jusqu'au :                                     | ERNET<br>Class 1 CA Root<br>AB<br>9 00:00:00 Z<br>9 17:36:58 Z                                       |
| TBS IN II<br>Délivrée par : AddTrust (<br>AddTrust A<br>Valable à partir<br>du : 2012.11.2<br>Valable<br>jusqu'au : 2019.07.0<br>Utilisation Signature d | ERNET<br>Class 1 CA Root<br>AB<br>9 00:00:00 Z<br>9 17:36:58 Z<br>le transaction, Signature de certi |

10- Il faut maintenant donner les droits (ou approbations) à la chaîne de certifications que nous venons d'importer.

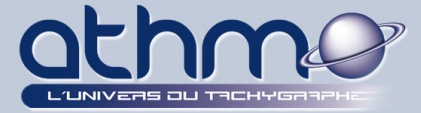

### III- Affectation des droits à la chaîne de certifications :

1- Dans la liste des certificats, sélectionnez « TBS X509 CA business », puis cliquez sur « Modifier l'approbation » :

|   | 🥖 Modifier l'approbation  숙      | Importer 🧀 Exporter 🝸 Détail     | ls du certificat 🛛 🔯 Supp |
|---|----------------------------------|----------------------------------|---------------------------|
|   | Nom                              | Emetteur de certificat           | Date d'expiration         |
|   | Adobe Root CA                    | Adobe Root CA                    | 2023.01.09 00:07:23 Z     |
|   | TBS X509 CA business             | AddTrust External CA Root        | 2020.05.30 10:48:38 Z     |
| ľ | TBS X509 CA institutionnel       | UTN-USERFirst-Client Authenticat | 2020.05.30 10:48:38 Z     |
|   | TBS X509 CA persona              | AddTrust Class 1 CA Root         | 2019.07.09 17:36:58 Z     |
|   | TBS X509 CA signature composants | UTN-USERFirst-Object             | 2020.05.30 10:48:38 Z     |
|   | UTN-USERFirst-Object             | UTN-USERFirst-Object             | 2019.07.09 18:40:36 Z     |
|   |                                  |                                  |                           |

| Modifier une approbation de certificat                                                                                                    |  |  |
|----------------------------------------------------------------------------------------------------|--|--|
| Détails du certificat                                                                                                    |  |  |
| Objet : TBS X509 CA business                                                                                                    |  |  |
| Emetteur: AddTrust External CA Root                                                                                                    |  |  |
| Utilisation : Signature de certificat, Liste de révocation de certificat                                                                                                    |  |  |
| Echéance : 30/05/2020 10:48:38                                                                                                    |  |  |
| Approbation Restrictions de stratégie                                                                                                    |  |  |
| Un certificat utilisé pour signer un document doit être désigné comme ancre<br>d'approbation ou relié à une ancre afin que la signature soit validée. La vérification de<br>révocation n'a pas lieu au niveau de l'ancre d'approbation ni au-dessus. |  |  |
| Utiliser ce certificat comme racine approuvée                                                                                                    |  |  |
| Si la signature est validée, approuver ce certificat pour :                                                                                                    |  |  |
| Documents ou données signés     Documents certifiés                                                                                                    |  |  |
|                                                                                                    |  |  |
| Opérations système privilégiées (mise en réseau, impression,                                                                                                    |  |  |
| accès aux fichiers, etc.)                                                                                                    |  |  |
|                                                                                                    |  |  |
|                                                                                                    |  |  |
|                                                                                                    |  |  |
| Détails du certificat                                                                                                    |  |  |
| Aide OK Annuler                                                                                                    |  |  |

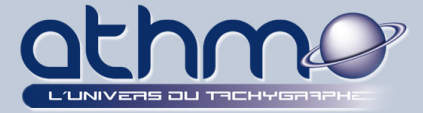

- VALIDATION DE LA CERTIFICATION ATHMO
- 3- On recommence les 2 premières étapes : dans la liste des certificats, sélectionnez « TBS X509 CA institutionnel », puis cliquez sur « Modifier l'approbation » :

| 🥖 Modifier l'approbation         | Importer 🧀 Exporter 🕎 Détai      | ls du certificat 🛛 🔞 Supp |
|----------------------------------|----------------------------------|---------------------------|
| Nom                              | Emetteur de certificat           | Date d'expiration         |
| Adobe Root CA                    | Adobe Root CA                    | 2023.01.09 00:07:23 Z     |
| TBS X509 CA business             | AddTrust External CA Root        | 2020.05.30 10:48:38 Z     |
| TBS X509 CA institutionnel       | UTN-USERFirst-Client Authenticat | 2020.05.30 10:48:38 Z     |
| TBS X509 CA persona              | AddTrust Class 1 CA Root         | 2019.07.09 17:36:58 Z     |
| TBS X509 CA signature composants | UTN-USERFirst-Object             | 2020.05.30 10:48:38 Z     |
| UTN-USERFirst-Object             | UTN-USERFirst-Object             | 2019.07.09 18:40:36 Z     |
|                                  |                                  |                           |

| une approb                                | ition de certificat                                                                                                    |
|-------------------------------------------|----------------------------------------------------------------------------------------------------|
| tails du certifi                          | at                                                                                                    |
| bjet : TBS X5                             | 09 CA institutionnel                                                                                                    |
| metteur : UT                              | N-USERFirst-Client Authentication and Email                                                                                                    |
| tilisation : Si                           | gnature de transaction, Signature de certificat, Liste de révocation de certifica                                                                                                    |
| chéance: 30                               | /05/2020 10:48:38                                                                                                    |
| Approbation                               | Restrictions de stratégie                                                                                                    |
| Un certifica<br>d'approbati<br>révocation | : utilisé pour signer un document doit être désigné comme ancre<br>on ou relié à une ancre afin que la signature soit validée. La vérification de<br><u>s'a pas lieu au niveau de l'ancre d'approbation</u> ni au-dessus. |
| Ci la cignati                             | re est validée paragrante approvide                                                                                                    |
| Si la signati                             | re est validee, approuver ce certificat pour :                                                                                                    |
| V Docu                                    | ments ou données signés                                                                                                    |
| 🔽 Docu                                    | <u>m</u> ents certifiés                                                                                                    |
| <b>V</b> (                                | ontenu dynamique                                                                                                    |
| <b>V</b>                                  | cripts JavaScript incorporés avec privilèges élevés                                                                                                    |
|                                           | )pérations système privilégiées (mise en réseau, impression,<br>ccès aux fichiers, etc.)                                                                                                    |
|                                           |                                                                                                    |
|                                           |                                                                                                    |
| Details du cei                            | tflicat                                                                                                    |
| Aide                                      | ОК Аппи                                                                                                    |

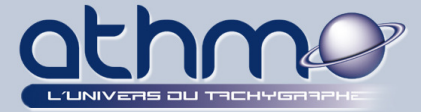

- VALIDATION DE LA CERTIFICATION ATHMO
- 5- Pareil pour le prochain certificat : sélectionnez « **TBS X509 CA personna** », puis cliquez sur « **Modifier l'approbation** » :

| 🥖 Modifier l'approbation  🔄      | Importer , Exporter 🛐 Détai      | ls du certificat 🛛 🔞 Supp |
|----------------------------------|----------------------------------|---------------------------|
| Nom                              | Emetteur de certificat           | Date d'expiration         |
| Adobe Root CA                    | Adobe Root CA                    | 2023.01.09 00:07:23 Z     |
| TBS X509 CA business             | AddTrust External CA Root        | 2020.05.30 10:48:38 Z     |
| TBS X509 CA institutionnel       | UTN-USERFirst-Client Authenticat | 2020.05.30 10:48:38 Z     |
| TBS X509 CA persona              | AddTrust Class 1 CA Root         | 2019.07.09 17:36:58 Z     |
| TBS X509 CA signature composants | UTN-USERFirst-Object             | 2020.05.30 10:48:38 Z     |
| UTN-USERFirst-Object             | UTN-USERFirst-Object             | 2019.07.09 18:40:36 Z     |

| Modifier une approbation de certificat                                                                                                    |  |
|----------------------------------------------------------------------------------------------------|--|
| Détails du certificat                                                                                                    |  |
| Objet - TBS X509 CA percona                                                                                                    |  |
|                                                                                                    |  |
| Emetteur : Add Irust Class I CA Root                                                                                                    |  |
| Utilisation : Signature de transaction, Signature de certificat, Liste de révocation de certificat                                                                                                    |  |
| Echéance : 09/07/2019 17:36:58                                                                                                    |  |
| Approbation Restrictions de stratégie                                                                                                    |  |
| Un certificat utilisé pour signer un document doit être désigné comme ancre<br>d'approbation ou relié à une ancre afin que la signature soit validée. La vérification de<br>révocation n'a pas lieu au niveau de l'ancre d'approbation ni au-dessus.<br>Utiliser ce certificat comme <u>r</u> acine approuvée<br>Si la signature est validée, approuver ce certificat pour : |  |
| Documents ou données signés   Documents certifiés   Contenu dynamique   Scripts JavaScript incorporés avec privilèges élevés   Opérations système privilégiées (mise en réseau, impression, accès aux fichiers, etc.)                                                                                                    |  |
| Détails du certificat           Aide         OK         Annuler                                                                                                    |  |

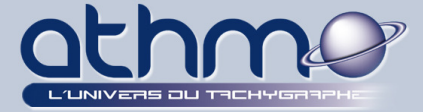

- VALIDATION DE LA CERTIFICATION ATHMO
- 7- Pareil pour le prochain certificat : sélectionnez « **TBS X509 CA signature** *composants* », puis cliquez sur « *Modifier l'approbation* » :

| 🥖 Modifier l'approbation  🔄     | Importer 🧀 Exporter 🗊 Détai      | ls du certificat 🛛 🔞 Supp |
|---------------------------------|----------------------------------|---------------------------|
| Nom                             | Emetteur de certificat           | Date d'expiration         |
| Adobe Root CA                   | Adobe Root CA                    | 2023.01.09 00:07:23 Z     |
| TBS X509 CA business            | AddTrust External CA Root        | 2020.05.30 10:48:38 Z     |
| TBS X509 CA institutionnel      | UTN-USERFirst-Client Authenticat | 2020.05.30 10:48:38 Z     |
| TBS X509 CA persona             | AddTrust Class 1 CA Root         | 2019.07.09 17:36:58 Z     |
| TBS X509 CA signature composant | s UTN-USERFirst-Object           | 2020.05.30 10:48:38 Z     |
| UTN-USERFirst-Object            | UTN-USERFirst-Object             | 2019.07.09 18:40:36 Z     |

| Modifier une approbation de certificat                                                                                                    |
|----------------------------------------------------------------------------------------------------|
| Détails du certificat                                                                                                    |
| Objet: TBS X509 CA signature composants                                                                                                    |
| Emetteur: UTN-USERFirst-Object                                                                                                    |
| Itilisation : Signature de transaction Signature de certificat Liste de révocation de certificat                                                                                                    |
| ounsation. Signature de transaction, signature de certaneat, Eiste de revocation de certaneat                                                                                                    |
| Echéance : 30/05/2020 10:48:38                                                                                                    |
| Approbation Restrictions de stratégie                                                                                                    |
| Un certificat utilisé pour signer un document doit être désigné comme ancre<br>d'approbation ou relié à une ancre afin que la signature soit validée. La vérification de<br>révocation n'a pas lieu au niveau de l'ancre d'approbation ni au-dessus.<br>Utiliser ce certificat comme <u>r</u> acine approuvée<br>Si la signature est validée, approuver ce certificat pour : |
| ☑ Documents ou données signés                                                                                                    |
| ☑ Docu <u>m</u> ents certifiés                                                                                                    |
| ✓ Contenu dynamique                                                                                                    |
| Scripts JavaScript incorporés avec privilèges élevés                                                                                                    |
| Opérations système privilégiées (mise en réseau, impression, accès aux fichiers, etc.)                                                                                                    |
|                                                                                                    |
| Détails du certificat                                                                                                    |
| Aide OK Annuler                                                                                                    |

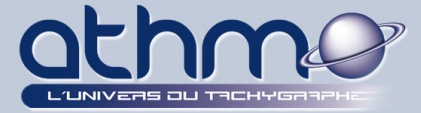

- VALIDATION DE LA CERTIFICATION ATHMO
- 9- Pareil pour le prochain certificat : sélectionnez « UTN-ISERFirst-Object », puis cliquez sur « Modifier l'approbation » :

| 🥖 Modifier l'approbation  i      | Importer <i> i</i> Exporter 🗊 Détai | ls du certificat 🛛 🔞 Supp |
|----------------------------------|-------------------------------------|---------------------------|
| Nom                              | Emetteur de certificat              | Date d'expiration         |
| Adobe Root CA                    | Adobe Root CA                       | 2023.01.09 00:07:23 Z     |
| TBS X509 CA business             | AddTrust External CA Root           | 2020.05.30 10:48:38 Z     |
| TBS X509 CA institutionnel       | UTN-USERFirst-Client Authenticat    | 2020.05.30 10:48:38 Z     |
| TBS X509 CA persona              | AddTrust Class 1 CA Root            | 2019.07.09 17:36:58 Z     |
| TBS X509 CA signature composants | UTN-USERFirst-Object                | 2020.05.30 10:48:38 Z     |
| UTN-USERFirst-Object             | UTN-USERFirst-Object                | 2019.07.09 18:40:36 Z     |
|                                  |                                     |                           |

| Modifier une approbation de certificat                                                                                                    |
|----------------------------------------------------------------------------------------------------|
| Détails du certificat                                                                                                    |
| Objet : UTN-USERFirst-Object                                                                                                    |
| Emetteur : UTN-USERFirst-Object                                                                                                    |
| Utilisation : Signature de transaction, Signature de document, Signature de certificat, Liste de révocation de certificat                                                                                                    |
| Echéance : 09/07/2019 18:40:36                                                                                                    |
| Approbation Restrictions de stratégie                                                                                                    |
| Un certificat utilisé pour signer un document doit être désigné comme ancre<br>d'approbation ou relié à une ancre afin que la signature soit validée. La vérification de<br>révocation n'a pas lieu au niveau de l'ancre d'approbation ni au-dessus. |
| Utiliser ce certificat comme <u>r</u> acine approuvée                                                                                                    |
| Si la signature est validée, approuver ce certificat pour :                                                                                                    |
| ✓ Documents ou données signés                                                                                                    |
| Documents certifiés                                                                                                    |
| Contenu dynamique                                                                                                    |
| Scripts JavaScript incorporés avec privilèges élevés                                                                                                    |
| Opérations système privilégiées (mise en réseau, impression, accès aux fichiers, etc.)                                                                                                    |
|                                                                                                    |
|                                                                                                    |
|                                                                                                    |
| Details du cerunicat                                                                                                    |
| Aide OK Annuler                                                                                                    |

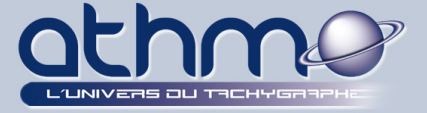

11- En cliquant sur *la croix en haut à droite*, fermez la fenêtre « Paramètres d'ID et de certificat approuvés numériques » :

| Paramètres d'ID et de certificat approuvé numériques                                                                                                    |                        |                                                         |                                                    | × |
|----------------------------------------------------------------------------------------------------|------------------------|---------------------------------------------------------|----------------------------------------------------|---|
| <ul> <li>Identifications numériques</li> <li>Comptes d'ID d'itinérance</li> <li>Fichiers d'ID numériques</li> <li>Identifications numériques Windows</li> </ul> | Modifier l'approbation | Importer 🛛 🔿 Exporter 🕎 Détai<br>Emetteur de certificat | ils du certificat 🔇 Supprimer<br>Date d'expiration |   |
|                                                                                                    | Adobe Root CA          | Adobe Root CA                                           | 2023.01.09 00:07:23 Z                              |   |

### 12- Fermez la fenêtre « Préférences » en cliquant sur « OK » :

| Préférences                     |                                                                                      | ×       |
|---------------------------------|--------------------------------------------------------------------------------------|---------|
| Catégories :                    |                                                                                      |         |
|                                 | Signatures numériques                                                                |         |
| Affichage                       | Création et annact                                                                   |         |
| Commentaires                    | Creation et aspect                                                                   |         |
| Documents                       | Contrôlez les options de création de signature                                       |         |
| Générales                       | Définissez l'aspect des signatures au sein d'un document                             | res     |
| Plein écran                     |                                                                                      |         |
| Accessibilité                   | Authentification                                                                     |         |
| Comptes de messagerie           |                                                                                      |         |
| Contenu 3D et multimédia        | Contrölez la façon dont les signatures sont authentifiées et à quel moment     Autri | res     |
| Dispositif de suivi             |                                                                                      |         |
| Fiabilité multimédia (existant) |                                                                                      |         |
| Formulaires                     | Identités et certificats approuvés                                                   |         |
| Gestionnaire des approbations   | Color de classifica pour de constructor                                              |         |
| Identité                        | Grez les informations d'identification utilisées pour approuver des documents        | res     |
| Internet                        | • Ocice ics informations a racialication adirisees pour approaver acs abcaments      |         |
| JavaScript                      |                                                                                      |         |
| Langue                          | Horodatage des documents                                                             |         |
| Lecture                         |                                                                                      |         |
| Mesures (2D)                    | Configurez les paramètres du serveur de tampons temporels     Autr                   | res     |
| Mesures (3D)                    |                                                                                      |         |
| Mesures (géographiques)         |                                                                                      |         |
| Multimédia (existant)           |                                                                                      |         |
| Orthographe                     |                                                                                      |         |
| Protection                      |                                                                                      |         |
| Protection (renforcée)          |                                                                                      |         |
| Recherche                       |                                                                                      |         |
| Revision                        |                                                                                      |         |
| Services en ligne Adobe         |                                                                                      |         |
| Signatures                      |                                                                                      |         |
| Unites                          |                                                                                      |         |
| Utilitaire de Mise à Jour       |                                                                                      |         |
|                                 |                                                                                      |         |
|                                 | OK                                                                                   | Annuler |
|                                 |                                                                                      | •       |

- 13-L'affectation des droits à la chaîne d'approbations est terminée. Nous pouvons ouvrir notre document .PDF (une facture pour nous), il sera reconnu, validé et sécurisé.
- 14- Ouvrez la facture que vous avez reçu de la part d'*Athmo* en double cliquant dessus :

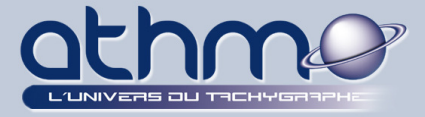

| 15- Le document est signé avec ι | un certificat valide : |
|----------------------------------|------------------------|
|----------------------------------|------------------------|

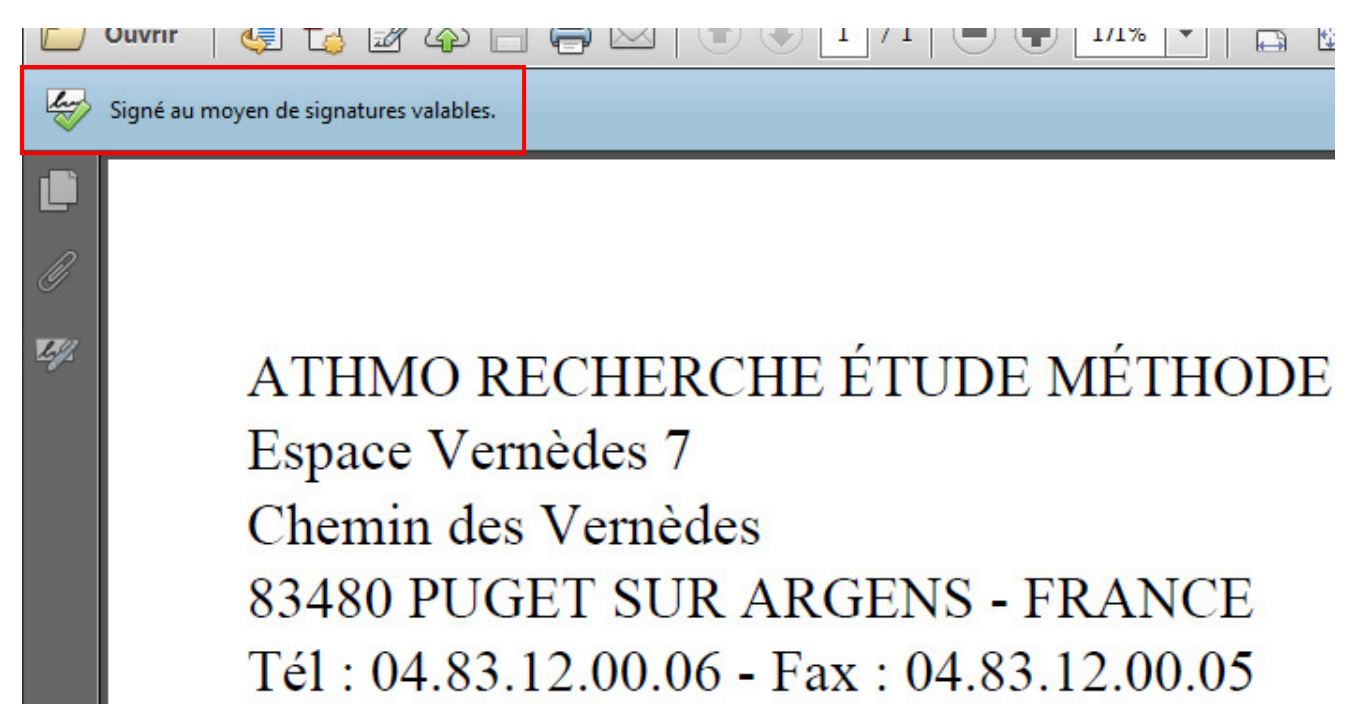